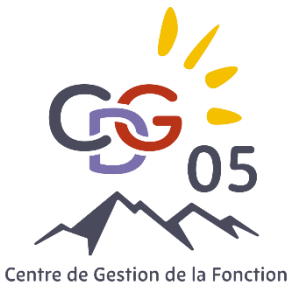

# EPREUVE DE BUREAUTIQUE

### WORD / EXCEL / INTERNET

Centre de Gestion de la Fonction Publique Territoriale des Hautes-Alpes

> La durée de l'épreuve est de 15 min. Elle comprend des actions à effectuer dans Word / Excel / Internet

| Questions 1 à 9 - WORD    |                                                                                                    |  |  |  |  |  |  |
|---------------------------|----------------------------------------------------------------------------------------------------|--|--|--|--|--|--|
| 1                         | Ouvrir le document « Sujet_2_Service_civique ».                                                                                                    |  |  |  |  |  |  |
| 2                         | Appliquer la police <b>CALIBRI – 13 pt</b> à l'ensemble du texte.                                                                                                    |  |  |  |  |  |  |
| 3                         | Dans le paragraphe « Le Département », remplacer le mot « missions » par le <b>3<sup>ème</sup> synonyme</b> proposé dans le dictionnaire des synonymes.                                                          |  |  |  |  |  |  |
| 4                         | A la fin du même paragraphe, ajouter une nouvelle ligne puis <b>insérer l'image JEUNE.JPG</b> située dans le dossier « Epreuve bureautique » (dossier de ce sujet). <b>Agrandir un peu la taille de l'image.</b> |  |  |  |  |  |  |
| 5                         | Mettre le texte « Pour qui ? » en <b>PETITES MAJUSCULES</b> . Reproduire la mise en forme sur les autres textes en gras suivants « A quelles conditions ? » et « Comment candidater ? ».                         |  |  |  |  |  |  |
| 6                         | Dans le paragraphe « Les recrutements », appliquer <b>un SURLIGNAGE Gris – 25%</b> au texte « jusqu'au 24 novembre 2023 ».                                                                                       |  |  |  |  |  |  |
| 7                         | Dans ce même paragraphe, supprimer le LIEN HYPERTEXTE tout en conservant le texte initial.                                                                                                    |  |  |  |  |  |  |
| 8                         | Appliquer pour le dernier paragraphe une BORDURE EXTERIEURE de couleur standard orange et de largeur 2 1/4 pt.                                                                                                   |  |  |  |  |  |  |
| 9                         | Effectuer pour ce même paragraphe un <b>retrait DROIT à 8 cm</b> .                                                                                                    |  |  |  |  |  |  |
| Questions 10 à 18 - EXCEL |                                                                                                    |  |  |  |  |  |  |
| 10                        | Ouvrir le document « Sujet_2_Patinoires »                                                                                                    |  |  |  |  |  |  |
| 11                        | Supprimer les lignes inutiles 10 et 11.                                                                                                    |  |  |  |  |  |  |
| 12                        | Appliquer le <b>style de cellules Titre 2</b> à la plage de cellules A1 à C1 puis <b>fusionner et centrer</b> les plages de cellules A1 à C1 et A2 à C2.                                                         |  |  |  |  |  |  |
|                           | Définir la largeur de la colonne A à <b>28</b> .                                                                                                    |  |  |  |  |  |  |
| 13                        | Appliquer une <b>bordure de type Toutes les bordures</b> à la plage de cellules A6 à C14.                                                                                                    |  |  |  |  |  |  |
|                           | Appliquer du <b>gras</b> et une <b>couleur de remplissage personnalisée RVB (87, 213, 201)</b> à la plage de cellules non contigües A6 à C6 et A13 à C14.                                                        |  |  |  |  |  |  |
| 14                        | Appliquer le <b>motif Hachure croisée diagonale épaisse</b> pour la cellule C14.                                                                                                    |  |  |  |  |  |  |

| 15                           | Effectuer le <b>calcul</b> suivant : Recettes = Nb entrées * Prix entrée                                                                                                    |  |  |  |  |  |
|------------------------------|----------------------------------------------------------------------------------------------------|--|--|--|--|--|
|                              | Utiliser obligatoirement les <b>références absolues (\$)</b> , pour recopier sans erreur la formule via la <b>poignée de</b><br><b>recopie</b> .                                                                                  |  |  |  |  |  |
|                              | Mettre au <b>format monétaire (€)</b> la plage de cellules C7 à C13.                                                                                                    |  |  |  |  |  |
| 16                           | Compléter le tableau avec le calcul du <mark>Total</mark> et de la <mark>Moyenne</mark> avec les <b>formules</b> appropriées. Réduire les décimales à <b>2 chiffres après la virgule</b> , si besoin.                             |  |  |  |  |  |
| 17                           | Pour la plage de cellules B7 à B12, appliquer une mise en forme conditionnelle avec le jeu d'icônes :<br>Indicateur avec cercle.                                                                                                  |  |  |  |  |  |
| 18                           | Pour la plage de cellules A6 à B12, insérer un <b>HISTOGRAMME 2D groupé</b> .<br>Supprimer la <b>légende</b> et ajouter les <b>étiquettes de données</b> en bord intérieur.<br><b>Repositionner</b> le graphique sous le tableau. |  |  |  |  |  |
| Questions 19 à 20 - INTERNET |                                                                                                    |  |  |  |  |  |
| 19                           | A l'aide du moteur de recherche de votre choix, accédez au site du Département des Hautes-Alpes.                                                                                                    |  |  |  |  |  |
| 20                           | Qu'est-ce que la CDAJE ?                                                                                                    |  |  |  |  |  |
|                              | A quelle date a-t-elle été créée dans le département des Hautes-Alpes ?                                                                                                    |  |  |  |  |  |
|                              | Combien de fois par an se réunit elle ?                                                                                                    |  |  |  |  |  |

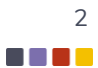

#### Service civique pour les JO 2024, le département 13 recrute

Le Département des Bouches-du-Rhône recrute des volontaires en service civique sur 15 missions différentes, dont certaines pour les Jeux Olympiques 2024.

#### Pour qui ?

Jeunes de 18 à 25 ans et jusqu'à 30 ans pour les jeunes en situation de handicap, sans condition de diplôme et uniquement sur le critère de la motivation.

#### À quelles conditions ?

- Pour des missions de 24 heures ou 28 heures hebdomadaires pour une durée de 6 mois dans les collèges ou 8 mois à 10 mois dans les différentes directions du Département
- Une indemnité mensuelle de 610 € nets
- Les jeunes en Service Civique effectuent des missions d'intérêt général dans plusieurs domaines de compétences de la collectivité : solidarité, éducation (collèges), culture, jeunesse, santé, sport, environnement.

#### **Comment candidater ?**

Les recrutements sont en cours jusqu'au 24 novembre 2023. Pour candidater en ligne, consulter le site <u>du département des Bouches-du-Rhône</u>.

Contact pour en savoir plus : 04 13 31 21 28 serviceciviquedeprovence@departement13.fr

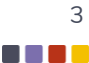

## Epreuve Excel

|    | А            | В           | С        | D | E |
|----|--------------|-------------|----------|---|---|
| 1  | Fréquentatio |             |          |   |   |
| 2  | février 2024 |             |          |   |   |
| 3  |              |             |          |   |   |
| 4  |              | Prix entrée | 6        |   |   |
| 5  |              |             |          |   |   |
| 6  | Villes       | Nb entrées  | Recettes |   |   |
| 7  | Briançon     | 978         |          |   |   |
| 8  | Gap          | 750         |          |   |   |
| 9  | Les Orres    | 80          |          |   |   |
| 10 |              |             |          |   |   |
| 11 |              |             |          |   |   |
| 12 | Monêtier les | 35          |          |   |   |
| 13 | Montgenève   | 25          |          |   |   |
| 14 | Orcières     | 1242        |          |   |   |
| 15 | Total        |             |          |   |   |
| 16 | Moyenne      |             |          |   |   |
| 17 |              |             |          |   |   |

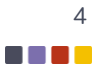